#### Signing a PCI or USB driver for Windows 8

## **1/Creating the certificate (make 1 for all driver signing)**

open a msdos shell including ddk tools (provided with windows DDK or VS2012). Open it as "Administrator".

makecert -r -n "CN=MyCompany - for test use only" -ss MyCompanyCertStore -sr LocalMachine

#### 2/Packaging the driver into a cat file

cd driver\_directory inf2cat /driver:. /os:7\_x86

Note : the inf file must have a line **CatalogFile=sample.cat** in the [version] section of the file.

example:

[Version]

Signature="\$CHICAGO\$"; Represents all Windows OS's Provider=%jun% CatalogFile=sample.cat

## 3/Signing the driver

SignTool sign /s MyCompanyCertStore /a /t <u>http://timestamp.verisign.com/scripts/timestamp.dll</u> sample.cat

## Annexe : How to update the driver after installation

In "device Manager" open the device properties

| I                      | DEVICE Properties                                                                               | × |  |
|------------------------|-------------------------------------------------------------------------------------------------|---|--|
| General Driver Details | Events Resources                                                                                |   |  |
| DEVICE                 |                                                                                                 |   |  |
| Driver Provider:       | Jungo Connectivity LTD.                                                                         |   |  |
| Driver Date:           | 7/28/2014                                                                                       |   |  |
| Driver Version:        | 11.6.0.0                                                                                        |   |  |
| Digital Signer:        | MyCompany - for test use only                                                                   |   |  |
| Driver Details         | To view details about the driver files.                                                         |   |  |
| Update Driver          | To update the driver software for this device.                                                  |   |  |
| Roll Back Driver       | If the device fails after updating the driver, roll<br>back to the previously installed driver. |   |  |
| Disable                | Disables the selected device.                                                                   |   |  |
| Uninstall              | To uninstall the driver (Advanced).                                                             |   |  |
| OK Cancel              |                                                                                                 |   |  |

Disable the device, then uninstall the driver

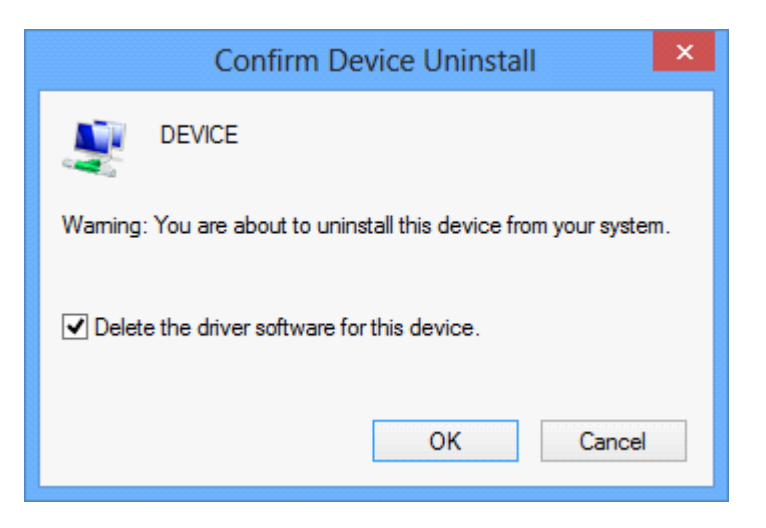

Then , "Scan for hardware changes"

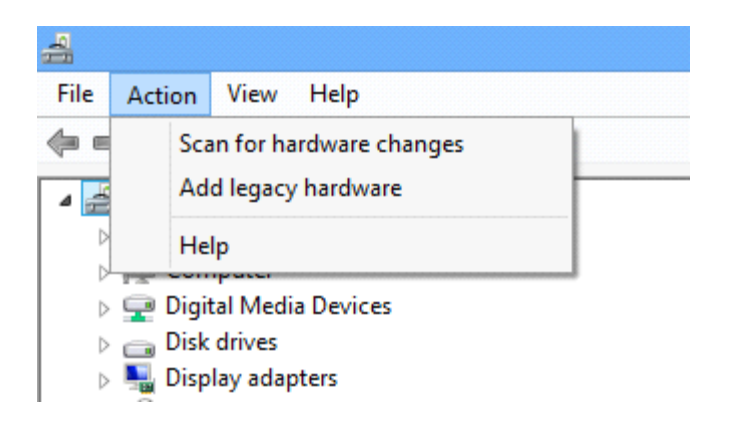

# Then "Update driver"

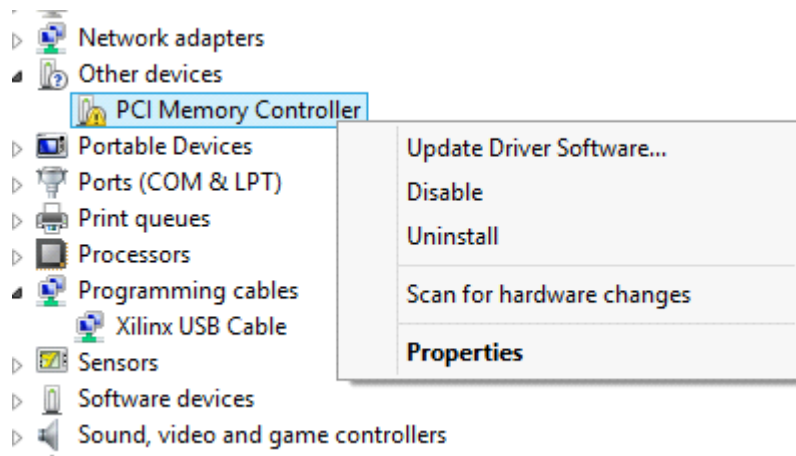

A Storage controllers

Choose "Browse for installation directory"

| G | Update Driver Software - WinDriver                                                                                                    |        |
|---|----------------------------------------------------------------------------------------------------|--------|
|   | How do you want to search for driver software?                                                                                                    |        |
|   | Search automatically for updated driver software<br>Windows will search your computer and the Internet for the latest driver software<br>for your device, unless you've disabled this feature in your device installation<br>settings. |        |
|   | Browse my computer for driver software<br>Locate and install driver software manually.                                                                                                    |        |
|   |                                                                                                    |        |
|   |                                                                                                    | Cancel |